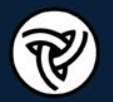

# COURSEHOWTOGUIDE- Login

### https://www.ildottraining.org/ihtml/application/student/interface.idot/index.htm

Check your most recent email from the Illinois Technology Transfer Center showing your certificate of completion of any past class for your Username and Password. **Contact Barry.Kent@illinois.gov if you lost your username/password or if you need a new account**.

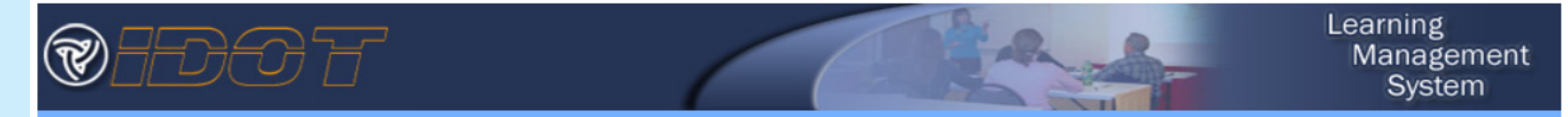

| Name:    | IDOTxxxxxx × |
|----------|--------------|
| assword: | •••••        |
|          |              |

Register New User Account

Forgot Password?

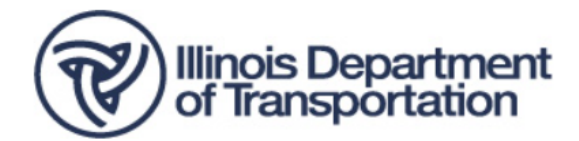

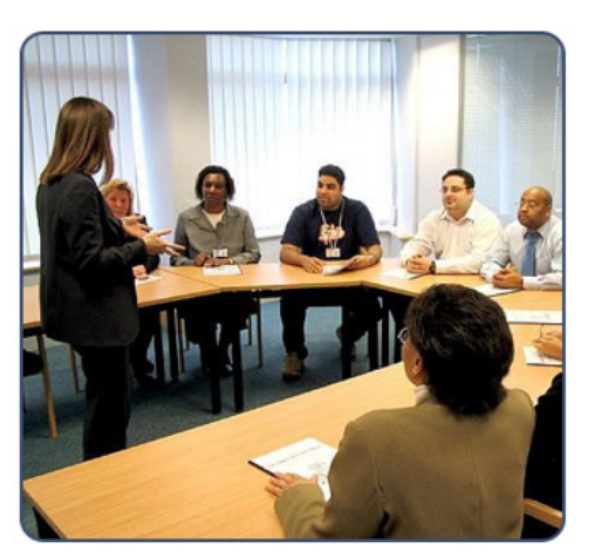

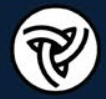

• To start enrollment, click the *Course Catalog* from the left hand menu

| <b>®FD0</b> '                         |                                |                   | A A           | Learning<br>Management<br>System |
|---------------------------------------|--------------------------------|-------------------|---------------|----------------------------------|
| Home                                  | Current Enrollments            | Delete Enrollment | Launch Course | Information and Grades           |
| User Information<br>Course Catalog    | You are not currently enrolled | in any course     |               |                                  |
| Student Records Class Calendar Logoff |                                |                   |               |                                  |

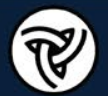

 Once you are in the Course Catalog menu, click *View* for the *Illinois Technology Transfer Center*

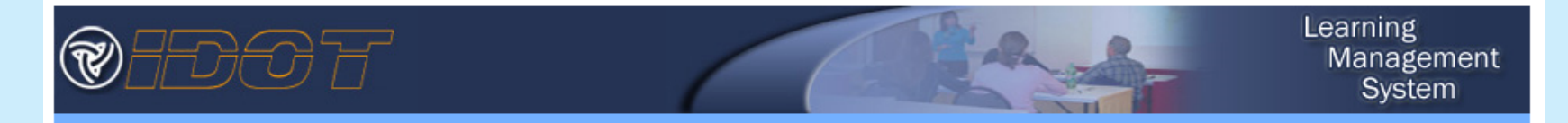

#### Kent, Barry D.

Course Catalog

| Catalog Title                               | Catalog Description                                    | Browse |
|---------------------------------------------|--------------------------------------------------------|--------|
| BLRS - Bureau of Local Roads and<br>Streets | Illinois Technology Transfer Center courses            | View   |
| E-learning                                  | E-learning content always available on student site.   | View   |
| ILDOT Online Registration                   | Online Registrations; Supervisor approval not required | View   |
| Required                                    |                                                        | View   |

Course Catalog Student Records

Home Instructor Calendar User Information Supervisor Access

Class Calendar

Logoff

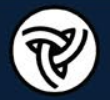

Simply click Select next to the course you would like to begin •

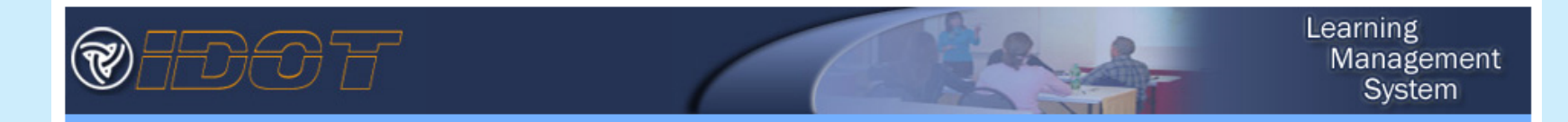

#### Kent, Barry D.

Course Catalog: BLRS - Bureau of Local Roads and Streets

| Home                | \ominus Course Title                                             | Description                                                             | 👄 Enroll |
|---------------------|------------------------------------------------------------------|-------------------------------------------------------------------------|----------|
| Instructor Calendar | BLRS - ADA Self Evaluation and the<br>role of an ADA Coordinator | BLRS - ADA Self Evaluation and the role of an ADA Coordinator More info | Select   |
| User Information    | BLRS - ADA Transition Plans - Part 2                             | BLRS - ADA Transition Plans - Part 2 More info                          | Select   |
| Supervisor Access   | BLRS - Snow and Ice Control FY2021                               | BLRS - Snow and Ice Control FY2021 More info                            | Select   |
| Course Catalog      | BLRS - Work Zone Safety                                          | BLRS - Work Zone Safety 7 video parts More info                         | Select   |

Course Catalog Student Records

- Class Calendar

Logoff

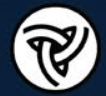

 You will now see the course listing, click the Launch Course icon for the BDE -2021 Regulated Substances, Construction Projects and Special Revisions Refresher Training Course

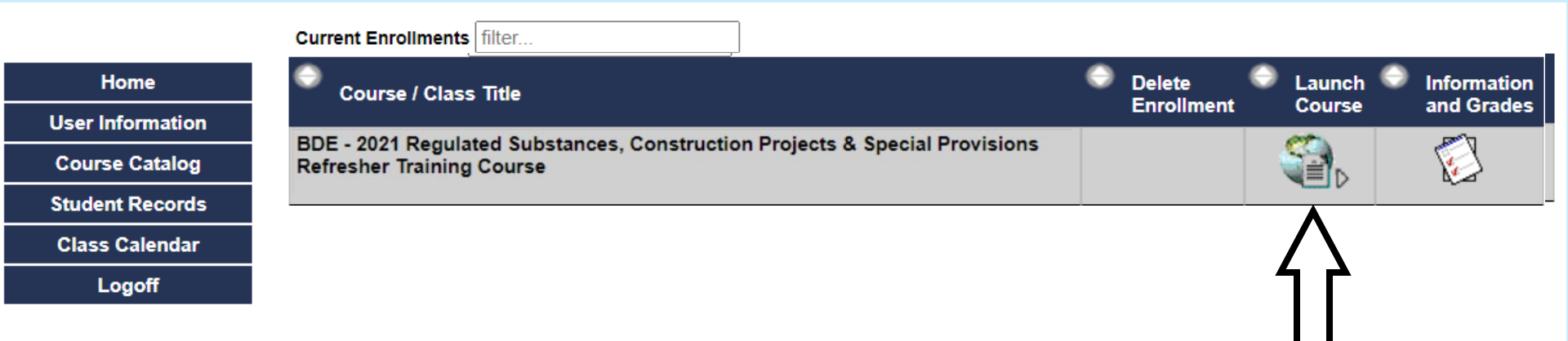

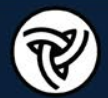

### COURSE HOW TO GUIDE - GRADES

Click the Information and Grades icon 😥 any time to see your Quiz grades •

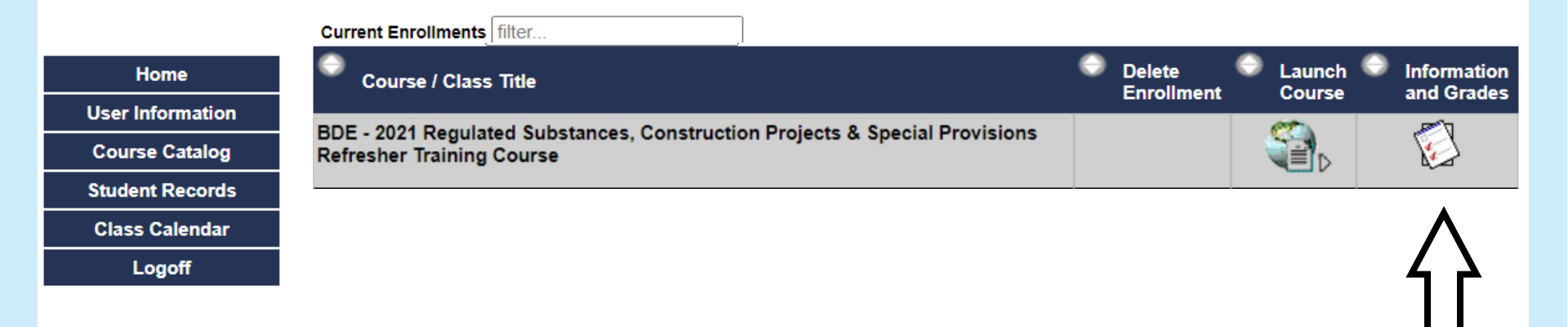

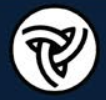

## COURSE HOW TO GUIDE - CERTIFICATE OF COMPLETION

At the end of the course a *Certificate of Completion* can be printed from the Student Records menu of the LMS.

1. Go to **Student Records** and click on "Completed Satisfactorily" under Final Results:

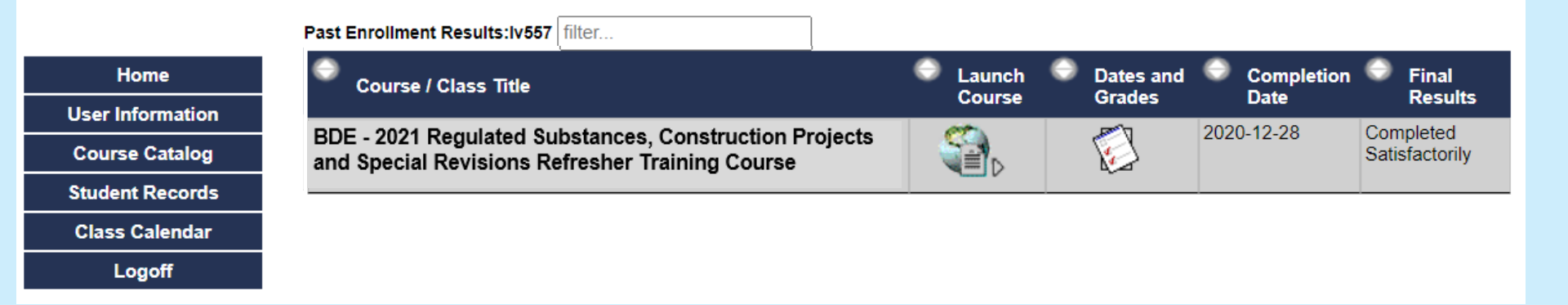

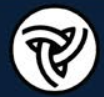

2. This will open a pop-up a window that shows the certificate. You can then print to paper and/or as a PDF for your records by clicking the "Print Page" button.

# Illinois Department of Transportation

Awards this certificate of training to

Trainee Name

In recognition of successful completion of

BDE - 2021 Regulated Substances, Construction Projects & Special Provisions Refresher Training Course

PDH Hours: 4

Date: 01/04/2021 Serial No: 4876214

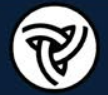

This concludes the *How To Guide* for the *Illinois Technology Transfer Center* 

- The courses do not have to be done in one sitting, you can come and go and complete the course requirements as your time allows
- You may access the course from anywhere you have an Internet connection
- Contact Barry.Kent@illinois.gov to have an account created or to find out your current Username and Password